When the USB cable to the host, the operating system will be prompted to find new hardware and install the driver required.

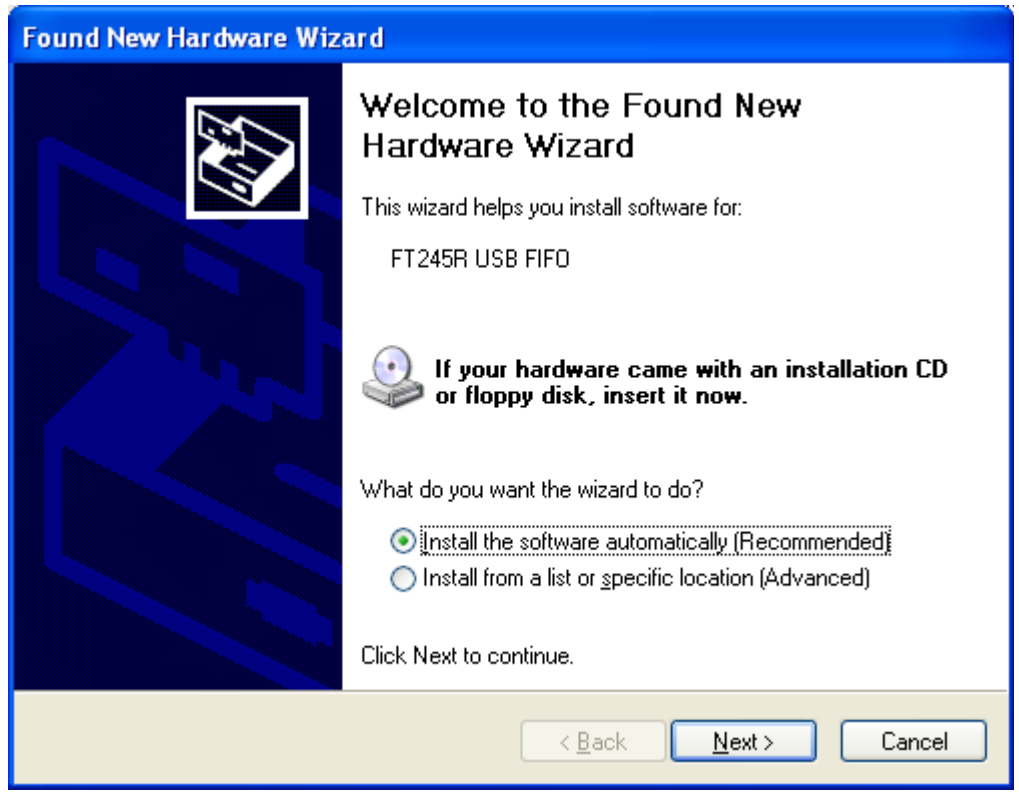

Select "Install from a list or specific location[Advanced]" and then select Next.

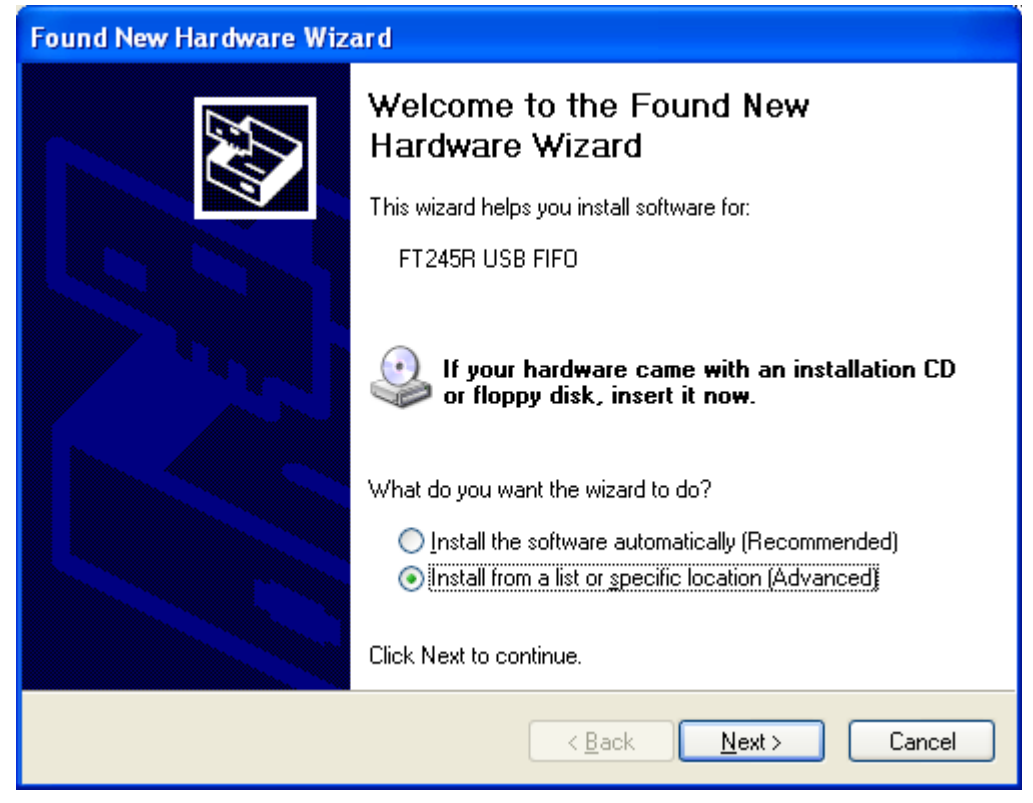

Select "Install from a list or specific location" and then select Next.

| Found New Hardware Wizard                                                                                                    |
|----------------------------------------------------------------------------------------------------|
| Please choose your search and installation options.                                                                                                    |
| Search for the best driver in these locations.                                                                                                    |
| Use the check boxes below to limit or expand the default search, which includes local<br>paths and removable media. The best driver found will be installed.   |
| Search removable media (floppy, CD-ROM)                                                                                                    |
| ✓ Include this location in the search:                                                                                                    |
| E:\work\强国力 Browse                                                                                                    |
| Don't search. I will choose the driver to install.                                                                                                    |
| Choose this option to select the device driver from a list. Windows does not guarantee that<br>the driver you choose will be the best match for your hardware. |
|                                                                                                    |
|                                                                                                    |
| < <u>B</u> ack <u>N</u> ext > Cancel                                                                                                    |

Select "Do not search, I will choose the driver to install" and then select Next.

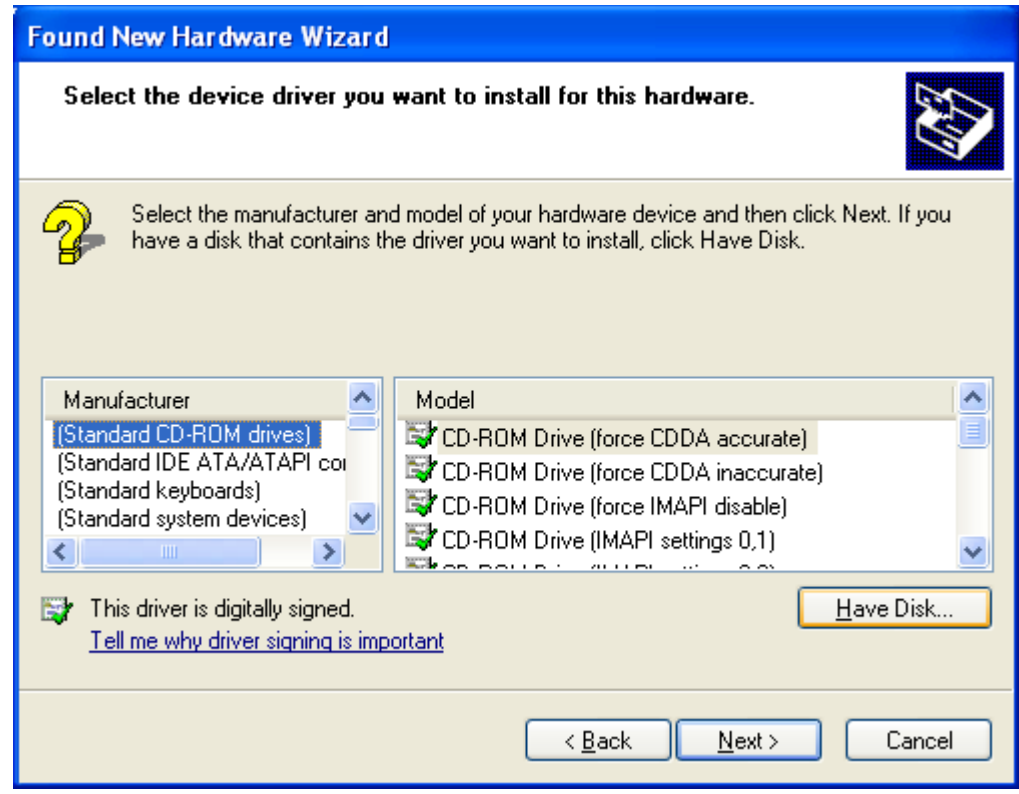

Click button "Have Disk".

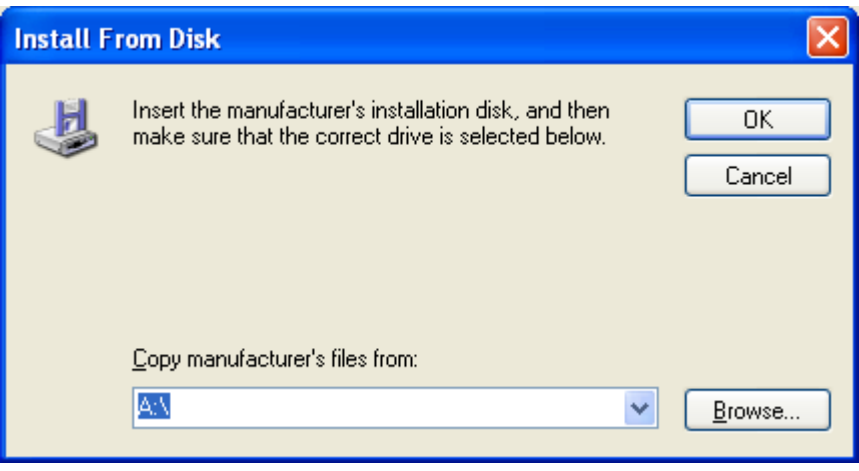

Select the "Browse", navigate to the directory where the folder drive.

| Locate File  |                                                 |                           |   |         | ? 🔀          |
|--------------|-------------------------------------------------|---------------------------|---|---------|--------------|
| Look jn:     | CDM 2.06.00                                     | WHQL Certified            | ~ | 3 🕫 🖻 🖽 | •            |
| D<br>Recent  | Camd64<br>Caisa6<br>ftdibus.inf<br>ftdiport.inf |                           |   |         |              |
| Desktop      |                                                 |                           |   |         |              |
| My Documents |                                                 |                           |   |         |              |
| My Computer  |                                                 |                           |   |         |              |
| <b></b>      | File <u>n</u> ame:                              | ftdibus.inf               |   | ~       | <u>O</u> pen |
| My Network   | Files of <u>type</u> :                          | Setup Information (*.inf) |   | ~       | Cancel       |

Select the file ftdibus.inf, then OK, and in the "Found New Hardware Wizard" dialog box, choose "Next".

| Found New Hardware Wizard                                                                                                    |  |  |  |
|----------------------------------------------------------------------------------------------------|--|--|--|
| Select the device driver you want to install for this hardware.                                                                                                  |  |  |  |
| Select the manufacturer and model of your hardware device and then click Next. If you have a disk that contains the driver you want to install, click Have Disk. |  |  |  |
| Model                                                                                                    |  |  |  |
| This driver is digitally signed. <u>Have Disk</u>                                                                                                    |  |  |  |
| < <u>B</u> ack Next > Cancel                                                                                                    |  |  |  |

## After the installation process, within the Device Manger will show "USB Serial Port".

| 🚇 Device Manager                                                                                                    |  |
|----------------------------------------------------------------------------------------------------|--|
| <u> Eile A</u> ction <u>V</u> iew <u>H</u> elp                                                                                                    |  |
|                                                                                                    |  |
| BRD-0445B00FE596     Computer     Disk drives     Display adapters     Display adapters     DVD/CD-ROM drives     DVD/CD-ROM drives     DVD/CD-ROM drives     DVD/CD-ROM drives     Monitors     Monitors     Monitors     Monitors     Monitors     Ports (COM & LPT)     Ports (COM & LPT)     Ports (COM & LPT)     Sound, video and game controllers     System devices     System devices     System devices     System devices     System devices     System devices |  |
| Texas Instruments XDS560 PCI JTAG Emulator                                                                                                    |  |
|                                                                                                    |  |

| Found New Hardware Wizard |                                                                                                    |  |
|---------------------------|----------------------------------------------------------------------------------------------------|--|
|                           | Welcome to the Found New<br>Hardware Wizard<br>This wizard helps you install software for:<br>USB Serial Port<br>If your hardware came with an installation CD<br>or floppy disk, insert it now. |  |
|                           | What do you want the wizard to do? <ul> <li>Install the software automatically (Recommended)</li> <li>Install from a list or specific location (Advanced)</li> </ul> Click Next to continue.     |  |
|                           | < Back Next > Cancel                                                                                                    |  |

Operating system will still be prompted to find new hardware wizard.

Select "Install from a list or specific location [Advanced]" and then select "Next". The remaining operation is consistent with the foregoing. Until the following dialog box appears.

| Found New Hardware Wizard                                                                                                    |  |  |  |
|----------------------------------------------------------------------------------------------------|--|--|--|
| Select the device driver you want to install for this hardware.                                                                                                  |  |  |  |
| Select the manufacturer and model of your hardware device and then click Next. If you have a disk that contains the driver you want to install, click Have Disk. |  |  |  |
| Manufacturer<br>(Generic USB Audio)<br>(Generic USB Hub)<br>(Standard CD-ROM drives)                                                                             |  |  |  |
| This driver is digitally signed.       Have Disk         Tell me why driver signing is important                                                                 |  |  |  |
| < <u>B</u> ack <u>N</u> ext > Cancel                                                                                                    |  |  |  |

Select "Have Disk", and manually navigate to the driver to the driver location, select the file ftdiport.inf.

| Locate File  |                        |                           |   |     |       | ? 🗙          |
|--------------|------------------------|---------------------------|---|-----|-------|--------------|
| Look jn:     | CDM 2.06.00            | WHQL Certified            | ~ | G 🦻 | • 🖽 👏 |              |
| CO<br>Recent | isa64<br>ftdibus.inf   |                           |   |     |       |              |
| Desktop      |                        |                           |   |     |       |              |
| My Documents |                        |                           |   |     |       |              |
| My Computer  |                        |                           |   |     |       |              |
|              | File <u>n</u> ame:     | ftdiport.inf              |   |     | *     | <u>O</u> pen |
| My Network   | Files of <u>type</u> : | Setup Information (*.inf) |   |     | ~     | Cancel       |

| Found New Hardware Wizard                                                                                                    |  |  |  |
|----------------------------------------------------------------------------------------------------|--|--|--|
| Select the device driver you want to install for this hardware.                                                                                                  |  |  |  |
| Select the manufacturer and model of your hardware device and then click Next. If you have a disk that contains the driver you want to install, click Have Disk. |  |  |  |
| Model                                                                                                    |  |  |  |
| Serial Port                                                                                                    |  |  |  |
| This driver is digitally signed.     Have Disk       Tell me why driver signing is important                                                                     |  |  |  |
| < <u>B</u> ack <u>Next</u> > Cancel                                                                                                    |  |  |  |

Then select "Next", the operating system will automatically install the driver.

## After installation, the prompt window appears.

| Found New Hardware Wizard |                                                      |  |  |
|---------------------------|------------------------------------------------------|--|--|
|                           | Completing the Found New<br>Hardware Wizard          |  |  |
|                           | The wizard has finished installing the software for: |  |  |
|                           | USB Serial Port                                      |  |  |
|                           | Click Finish to close the wizard.                    |  |  |
|                           | < <u>B</u> ack <b>Finish</b> Cancel                  |  |  |

View Device Manager once again. The port number of the COM appears in the following of the "USB Serial Port". Specific values relate with the status of the system port.

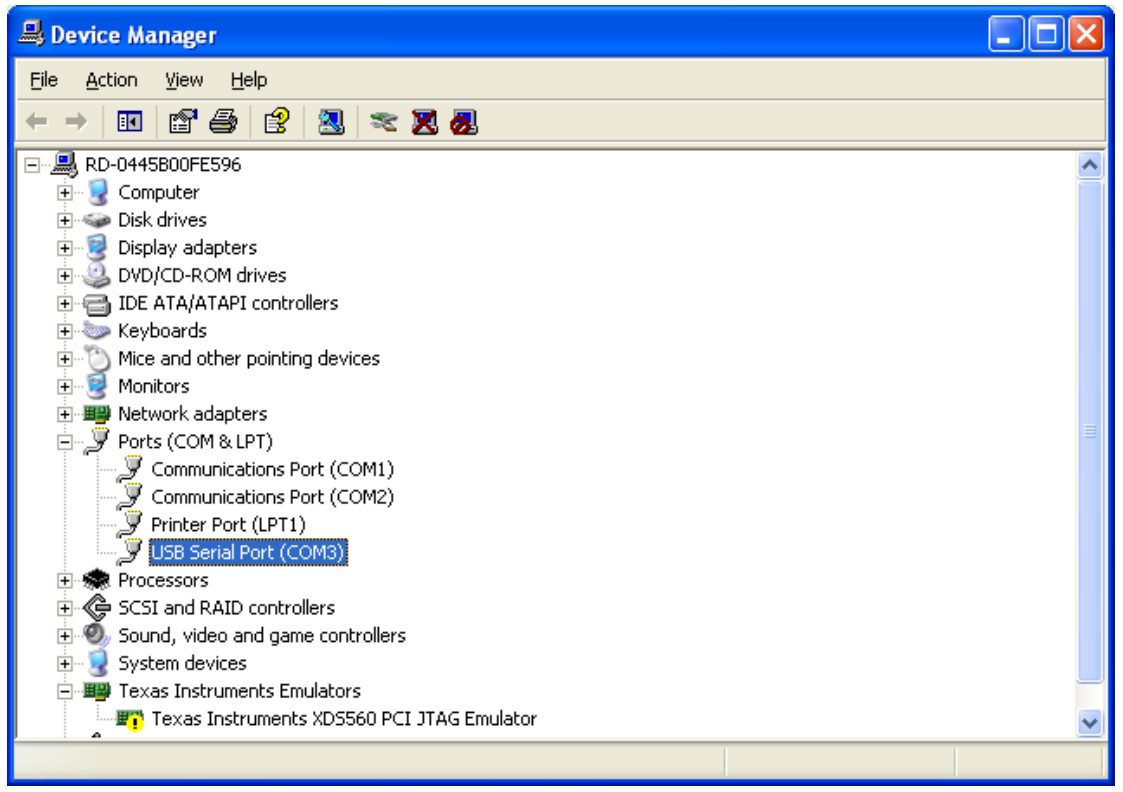